## **Table of Contents**

| Overview 1                                                     |
|----------------------------------------------------------------|
| Part 1: Setting Default Export Options 2                       |
| Setting the Export Data Type 2                                 |
| Setting the Export Delivery Method 3                           |
| Part 2: Configure Printer's Plan and QuickBooks 4              |
| Option 1: Export Sales Data 4                                  |
| Option 2: Export Invoice Data10                                |
| Part 3: Export Procedures21                                    |
| Step 1: Posting in Printer's Plan21                            |
| Step 2: Select the Data to Export                              |
| Step 3: Import Data Using the Direct Connect Delivery Method23 |
| Step 4: Import Data Using the IIF Delivery Method              |
|                                                                |

### **Overview**

There are two options for the type of data that can be transferred from Printer's Plan to QuickBooks. You can either export the Sales Data or the individual Invoice Data.

When you select the **Sales Data** option, only the lump sum sales and payment totals are sent to QuickBooks. Individual invoices, and the Accounts Receivable functions, are managed in Printer's Plan.

When you select the **Invoice Data** option, each completed invoice originated from Printer's Plan will be transferred to QuickBooks. Individual invoices, and the Accounts Receivable functions, are managed in QuickBooks.

To transfer data from Printer's Plan to QuickBooks you can select one of the delivery methods options:

- 1. IIF File (Export/Import) Method
- 2. Direct Connect Method

Using the **IIF Method** Printer's Plan will create a data file in the .iif format (Intuit Interchange Format), this file is then manually imported into QuickBooks.

Using the **Direct Connect** method Printer's Plan will directly connect with QuickBooks to transfer the data in a few clicks.

**Note:** The Printer's Plan integration with QuickBooks is only available for the desktop version of QuickBooks.

# **Part 1: Setting Default Export Options**

In this section you will establish the default settings for exporting your Printer's Plan data to QuickBooks.

## Setting the Export Data Type

To select the type of data to export go to the **Settings** tab of Printer's Plan and open the **Third Party Integrations** folder. In this folder select **QuickBooks** and the **QuickBooks Settings** window will appear:

| Settings<br>Printer's Plan Main Menu                                                                           | *   >   >     New   Find   Open   P                                                       | rint Email Export Favorites |
|----------------------------------------------------------------------------------------------------|-------------------------------------------------------------------------------------------|-----------------------------|
| <ul> <li>List Manager</li> <li>General Settings</li> </ul>                                                     | ▼ List (empty)                                                                            |                             |
| <ul> <li>Frinting</li> <li>Jobs</li> <li>Customers</li> <li>Accounting</li> </ul>                              | QuickBooks Settings                                                                       | ×                           |
| <ul> <li>Employees</li> <li>Vendors</li> <li>Frequently Used Text</li> <li>Third Party Integrations</li> </ul> | Data to Export                                                                            | Sales ~                     |
| Paypal<br>QuickBooks<br>Web2Print                                                                              | Enable Invoice Preview (Direct Connect Only)<br>Journal Memo Prefix (Direct Connect Only) | Yes V                       |
|                                                                                                    |                                                                                           | Save Cancel                 |

#### To export Sales Data, in the Data to Export field select Sales

| QuickBooks Settings |       | × |
|---------------------|-------|---|
| Data to Export      | Sales | ~ |

To export Invoice Data, in the Data to Export field select Invoices

| QuickBooks Settings |          | ×      |
|---------------------|----------|--------|
| Data to Export      | Invoices | $\sim$ |

## **Setting the Export Delivery Method**

To select the method for exporting Printer's Plan data to QuickBooks, go to the **Settings** tab of Printer's Plan and open the **Third Party Integrations** folder. In this folder select **QuickBooks** and the **QuickBooks Settings** window will appear:

| Settings <ul> <li>Printer's Plan Main Menu</li> </ul> |               | Find                  | Open          | Prir     | nt Emai         | Export | Favorites |
|-------------------------------------------------------|---------------|-----------------------|---------------|----------|-----------------|--------|-----------|
| 🛠 List Manager 🛛 🔍                                    | 🗧 🛨 List (emp | ty)                   |               |          |                 |        |           |
| General Settings Printing Jobs Curtomore              |               |                       |               |          |                 |        |           |
| Customers  Accounting  Fmployees                      | QuickBool     | ks Settings           |               |          |                 |        | ×         |
| Vendors     Frequently Used Text                      | Data to Exp   | oort                  |               |          | Sales           |        | ~         |
| Third Party Integrations Paypal OuickBooks            | Export Met    | hod<br>bice Preview ( | (Direct Conne | ct Only) | IIF File<br>Yes |        | ~         |
| Web2Print                                             | Journal Mer   | no Prefix (Dir        | ect Connect ( | Only)    | PPlan Api:      |        |           |
|                                                       |               |                       |               |          | ✓ Save          | × Ca   | ancel     |

To generate an IIF file that can be exported from Printer's Plan select **IIF File** in the **Export Type** field.

.

| Export Method | IIF File | ~ |
|---------------|----------|---|
|               |          |   |

1

To transfer data using the Direct Connect method select Direct Connect in the Export Type field

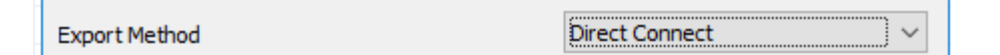

To use the **Direct Connect** export method, the **QuickBooks Foundation Class** needs to be installed on the computer that is running QuickBooks. This installation file can be downloaded from the following link: <a href="http://www.printersplan.com/downloads/QBFC13\_OInstaller.zip">www.printersplan.com/downloads/QBFC13\_OInstaller.zip</a>

# Part 2: Configure Printer's Plan and QuickBooks

This section outlines the initial setup in QuickBooks and Printer's Plan that is required to accurately transfer data. If you exporting **Sales Data**, follow the instructions outlined in **Option 1**. If you are exporting **Invoice Data** follow the instructions outlined in **Option 2**.

## **Option 1: Export Sales Data**

To prepare for the transfer of sales data from Printer's Plan to QuickBooks you need to perform a one-time setup in each program.

In Printer's Plan, set up:

- QuickBooks Accounts table
- Sales Departments table
- Payment Types table

In QuickBooks, set up:

- Chart of accounts (if you have not set it up already) Assigning numbers to the accounts will help with mapping them to the Printer's Plan accounts.
- Class List (optional).
- Create the **ALLTAXES** vendor.
- Create the **Sales** customer.

### **In Printer's Plan:**

#### **QuickBooks Accounts Configuration:**

1. Set up the QuickBooks Accounts table. In the **Settings** tab open the **Accounting** folder and select **QuickBooks Accounts.** 

| Settings<br>Printer's Plan Main Menu                                                                                                    | 🔆 🔎<br>New Find                                                                                      | Open                                                                         | Print | Email  | Export   | Favorites | <b>O</b> n |   |
|----------------------------------------------------------------------------------------------------|----------------------------------------------------------------------------------------------------|------------------------------------------------------------------------------|-------|--------|----------|-----------|------------|---|
| ¥ List Manager ≪                                                                                                    | ▼ List (empty)                                                                                       |                                                                              |       |        |          |           |            |   |
| <ul> <li>General Settings</li> <li>Printing</li> <li>Jobs</li> <li>Customers</li> <li>Accounting</li> </ul>                                                                                               | Accounting<br>QuickBooks Accou                                                                       | unts                                                                         |       |        |          |           | X          | × |
| Sales Departments                                                                                                    |                                                                                                    |                                                                              |       |        |          |           |            |   |
| <ul> <li>Terms</li> <li>Payment Types</li> <li>Credit Reasons</li> <li>QuickBooks Accounts</li> <li>Employees</li> <li>Vendors</li> <li>Frequently Used Text</li> <li>Third Party Integrations</li> </ul> | NameTotal SalesQuickSalesDiscountShippingPostageTaxDepositsPostedQuickSales PaymentUndeposited Funds | 4000<br>4710<br>4800<br>8310<br>8320<br>2560<br>2080<br>1210<br>2090<br>1470 |       |        | Acct No. |           |            |   |
|                                                                                                    |                                                                                                    |                                                                              | 🗸 ОК  | × Canc | el       |           |            |   |

In the Acct. No. column, enter the numbers of the corresponding accounts in QuickBooks. **Note:** You may enter account names instead of numbers. Then, the names must match exactly in both programs; otherwise, the import will create a new account in QuickBooks. Therefore, using numbers is more likely to ensure accuracy. Make sure each account in Printer's Plan has a matching account in QuickBooks.

#### Sales Department and Class Configuration:

1. Set up the Sales Departments table. In the **Settings** tab open the **Accounting** folder and select **Sales Departments**.

| Printer's Plan 2019                                |             |             |      |                                                               |                 |                |     |       |               |             |
|----------------------------------------------------|-------------|-------------|------|---------------------------------------------------------------|-----------------|----------------|-----|-------|---------------|-------------|
| Home Jo                                            | obs         | Scheduler   | Time | Tracker                                                       | Services        | Customers      | A/R | Repo  | orts Settings | MyPlan      |
| S                                                  | ett         | ings        |      | 242                                                           | ÷ ,0            |                |     |       |               |             |
| <ul> <li>Printer</li> <li>X List Manage</li> </ul> | rs Plan     | i Main Menu | «    | Acco                                                          | unting          |                |     |       |               |             |
| General So<br>Printing<br>Jobs                     | etting<br>s | IS          |      | Sales Departments<br>Limit: 100. To Hide: Type ~ before text. |                 |                |     |       |               |             |
| Accountin                                          | g           |             |      | No                                                            | Departme        | ent ID and Nan | ne  | Group | Quick         | looks Class |
| Sales D                                            | Departi     | ments –     |      | 0                                                             | ?               |                |     |       |               |             |
| - Taxes                                            |             |             |      | 7                                                             | 4100 Printing   |                |     | 41    | Print         |             |
| Terms                                              |             |             |      | 18                                                            | 4110 Single Co  | lor            |     | 41    | Print         |             |
| Credit                                             | Reaso       | ns          |      | 19                                                            | 4120 Multi Col  | or             |     | 41    | Print         |             |
| QuickBooks Accounts                                |             |             |      | 20                                                            | 4130 Process    |                |     | 41    | Print         |             |
| Employee                                           | s           |             |      | 48                                                            | 4160 Printing P | aper           |     | 41    | Print         |             |
| Vendors                                            |             |             |      | 9                                                             | 4210 B&W Dig    | ital           |     | 42    | Print         |             |
| Frequently                                         | y Useo      | dText       |      | 32                                                            | 4900 Signs & B  | anners         |     | 42    | Signs         |             |

In the Department ID and Name column enter the QuickBooks account. You must have a corresponding Income account in QuickBooks for each entry on this table.

You may enter numbers, names, or both numbers and names.

If you use both numbers and names, the format should be as: "Number" space "Name". In this case, only the numbers in both programs must be identical. The names do not need to be identical.

Using numbers with or without names in both programs ensures accuracy.

If you are tracking class information (optional), enter the QuickBooks class in the **QuickBooks Class** column.

### In QuickBooks

#### **Chart of Accounts Configuration:**

1. To set up the Chart of Accounts, click Lists and select Chart of Accounts.

| Ф                                      |                       |                                                   |                          |                    |               |  |
|----------------------------------------|-----------------------|---------------------------------------------------|--------------------------|--------------------|---------------|--|
| <u>F</u> ile <u>E</u> dit <u>V</u> iew | <u>L</u> ists         | Favorites                                         | <u>C</u> ompany          | C <u>u</u> stomers | Vend <u>o</u> |  |
| Search Company o                       | Ch                    | art of <u>A</u> ccou                              | Ctrl+                    | A                  |               |  |
| Item List                              |                       |                                                   |                          |                    |               |  |
| My Shortcuts                           | Eixed Asset Item List |                                                   |                          |                    |               |  |
| Sales Tax Code List                    |                       |                                                   |                          |                    |               |  |
| প Home                                 | Oth                   | ier <u>N</u> ames I                               | List                     |                    |               |  |
| My Shortcuts                           | <u>F</u> ixe<br>Sal   | ed Asset Ite<br>es Tax Cod<br>ier <u>N</u> ames I | m List<br>e List<br>List |                    | _             |  |

 Create the following accounts, using the suggested account type for each. (These are the same accounts listed in the QuickBooks Accounts table in Printer's Plan, which is explained in the previous section.)

| Account Name             | Account Type              |
|--------------------------|---------------------------|
| 4000 Total Sales         | Income                    |
| 4710 QuickSales*         | Income                    |
| 4800 Discount            | Income                    |
| 8310 Shipping            | Expense                   |
| 8320 Postage             | Expense                   |
| 2560 Tax                 | Other Current Liabilities |
| 2080 Deposits            | Other Current Liabilities |
| 1210 Posted              | Accounts Receivable       |
| 2090 QuickSales Payment* | Other Current Liabilities |
| 1470 Undeposited Funds   | Undeposited Funds         |

3. Create other income accounts if you have not already done so.

**Note:** We recommend that you assign a number to each account. This will ensure accurate mapping of QuickBooks accounts to Printer's Plan Sales Departments as is explained later in this document. (*Numbers in the above table are arbitrary and for demonstration purposes only.*)

#### **Class List Configuration (optional):**

 Make sure QuickBooks is set up to use classes. In QuickBooks go to Edit |Preferences | Accounting | Company Preferences. In this window check-in the Use Class Tracking option and click OK.

| Preferences                                                                                                |                                                                                                    |                                 |  |  |  |  |
|----------------------------------------------------------------------------------------------------|----------------------------------------------------------------------------------------------------|---------------------------------|--|--|--|--|
| Accounting                                                                                                 | My Preferences Company Preferences                                                                                                    | ОК                              |  |  |  |  |
| Bills<br>Calendar<br>Checking                                                                              | ACCOUNTS       Image: Constraint of the second second | Cancel<br>Help                  |  |  |  |  |
| <ul> <li>Desktop View</li> <li>Finance Charge</li> <li>General</li> <li>Integrated Applications</li> </ul> | CLASS Use class tracking for transactions Prompt to assign classes                                                                                                    | Default<br>Also See:<br>General |  |  |  |  |
| Litems & Inventory<br>Jobs & Estimates                                                                     | <ul> <li>Automatically assign general journal entry number</li> <li>Warn when posting a transaction to Retained Farmings</li> </ul>                                                                                                    | Payroll and<br>Employees        |  |  |  |  |

2. To create a class, go to Lists | Class List at the bottom left corner of this window click on Class, then select New from the menu.

|                        | Class List                  | - 🗆 × |
|------------------------|-----------------------------|-------|
| NAME                   |                             |       |
|                        |                             |       |
|                        |                             |       |
|                        |                             |       |
|                        |                             |       |
|                        |                             |       |
|                        |                             |       |
|                        |                             |       |
| Class <b>v</b> Reports | ▼ Include in <u>a</u> ctive |       |

3. In the New Class window enter a Class Name and click OK.

|                     | New Class | - 🗆 ×             |
|---------------------|-----------|-------------------|
| Class Na <u>m</u> e |           | ОК                |
| Subclass of         |           | Cancel            |
|                     | Ψ.        | Next              |
|                     |           | Class is inactive |

#### Create the ALLTAXES vendor:

1. In QuickBooks open Vendors | Vendor Center. In the Vendor Center window click the New Vendor menu and select New Vendor.

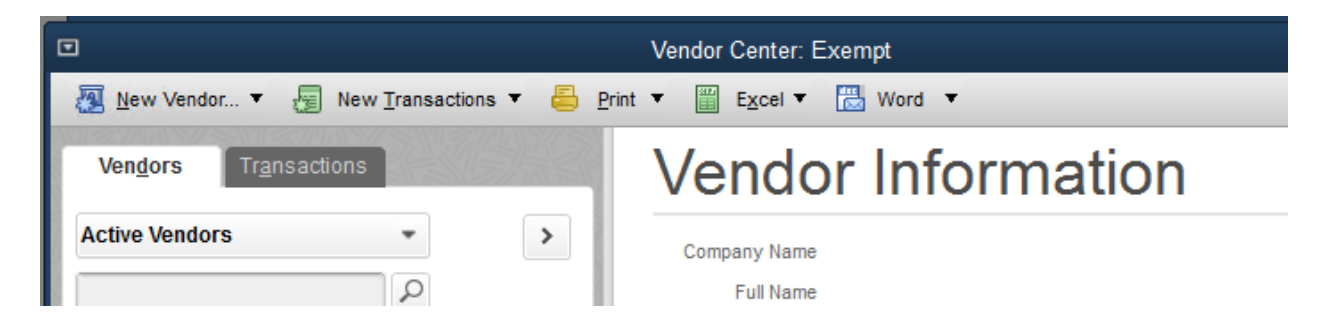

 In the Vendor Name field enter ALLTAXES and in the Account Settings tab select the Sales Tax Payable account.

| 2                        | New Vendor                                                                                                    |      |
|--------------------------|----------------------------------------------------------------------------------------------------|------|
|                          | TAXE S AS OF 11/26/2018 How do I determine the opening balance?                                                                                                    |      |
| A <u>d</u> dress Info    | Tell us which expense accounts to prefill when you enter bills for this vendor.                                                                                                    |      |
| Payment Settings         | Spending a little time here can save you time later on.                                                                                                    |      |
| Tax Settings             | Accounts you select here show up automatically in the accounts field when you enter a bill for this vendor.<br>Example: Bills from the phone company would be assigned to the Telephone Utilities expense account. |      |
| Account Settings         |                                                                                                    |      |
| Additio <u>n</u> al Info | Clear All How do Account Prefills work with Bank Feeds?                                                                                                    |      |
| Vendor is inactive       | OK Cancel                                                                                                    | Help |

3. Click **OK** to save the Vendor.

#### Create the Sales customer.

1. In QuickBooks open **Customers | Customer Center.** In the **Customer Center** window click the **New Customer & Job** menu and select **New Customer**.

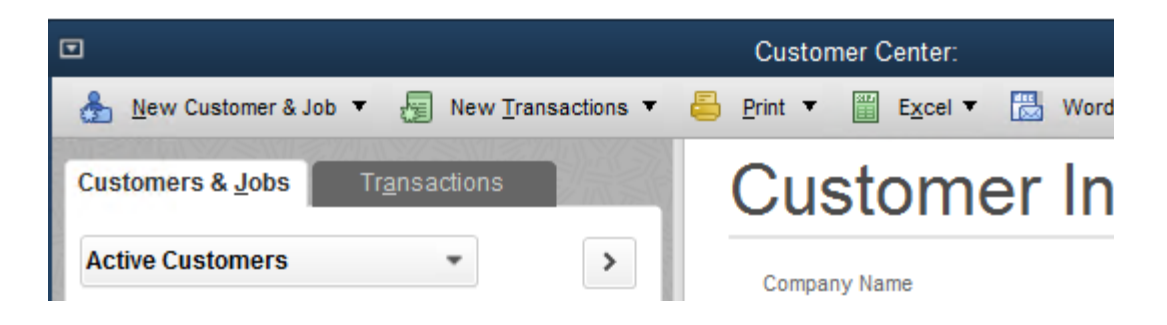

2. In the Customer Name field enter Sales

|                            |                 |          | New Cus     | tomer       |               |          |                     | - 🗆 × |
|----------------------------|-----------------|----------|-------------|-------------|---------------|----------|---------------------|-------|
| CUSTOMER NAME              | es              |          |             |             |               |          |                     |       |
| OPENING BALANCE            | AS OF 11/26     | /2018 🔳  | How do I de | termine the | opening balan | ice?     |                     |       |
| A <u>d</u> dress Info      | COMPANY NAME    | [        |             |             |               |          |                     |       |
| <u>P</u> ayment Settings   | FULL NAME       | Mr./Ms./ | First       |             | M.I. Last     |          |                     |       |
| Sales <u>T</u> ax Settings | JOB TITLE       |          |             | ]           |               |          |                     |       |
|                            | Main Phone 🔻    |          |             | ]           | Main Email    | •        |                     |       |
| Additio <u>n</u> al Info   | Work Phone 📼    |          |             | ]           | CC Email      | •        |                     |       |
| <u>J</u> ob Info           | Mobile 💌        | [        |             | ]           | Website       | •        |                     |       |
|                            | Fax 💌           |          |             | ]           | Other 1       | •        |                     |       |
|                            | ADDRESS DETAILS |          |             |             |               |          |                     |       |
|                            | INVOICE/BILL TO |          |             |             | s             | нір то 🗍 |                     | -     |
|                            |                 |          | 4           |             |               |          |                     | +     |
|                            |                 |          |             | Copy >>     |               |          |                     | 411   |
|                            |                 |          |             |             |               |          |                     |       |
|                            | 1               |          |             |             |               | Defa     | ult shipping addres | s     |
|                            |                 |          |             |             |               |          |                     |       |
|                            |                 |          |             |             |               |          |                     |       |
| Customer is inactive       |                 |          |             |             | ОК            |          | Cancel              | Help  |

3. Click OK to save the customer

## **Option 2: Export Invoice Data**

To prepare for the transfer of invoice data from Printer's Plan to QuickBooks you need to perform a one-time setup in each program.

In Printer's Plan, set up:

- QuickBooks Accounts table
- Taxes table
- Product Types Class Configuration (optional)
- Terms table
- Shipping Method table

In QuickBooks, set up:

- Chart of accounts (if you have not set it up already) Assigning numbers to the accounts will help with mapping them to the Printer's Plan accounts.
- Item List
- Sales Tax

- Class List (optional)
- Terms
- Shipping Methods

## In Printer's Plan

#### **QuickBooks Accounts Configuration:**

1. Set up the QuickBooks Accounts table. In the **Settings** tab open the **Accounting** folder and select **QuickBooks Accounts.** 

| Settings                                                                                                    | * 🔎                                                                                       |                                                              |      |        | 5      | <b>V</b> |   |
|----------------------------------------------------------------------------------------------------|-------------------------------------------------------------------------------------------|--------------------------------------------------------------|------|--------|--------|----------|---|
| <ul> <li>Printer's Plan Main Menu</li> </ul>                                                                                       | New Find                                                                                  | Open                                                         |      |        |        | On       |   |
| ¥ List Manager ≪                                                                                                    | ▼ List (empty)                                                                            |                                                              |      |        |        |          |   |
| <ul> <li>General Settings</li> <li>Printing</li> <li>Jobs</li> <li>Customers</li> <li>Accounting</li> </ul>                        | Accounting<br>QuickBooks Account                                                          | ts                                                           |      |        |        | X        | × |
| Sales Departments     Taxes     Terms                                                                                              | News                                                                                      |                                                              |      |        | A+ NI- |          |   |
| Payment Types<br>Credit Reasons<br>QuickBooks Accounts<br>Employees<br>Vendors<br>Frequently Used Text<br>Third Party Integrations | Total Sales<br>QuickSales<br>Discount<br>Shipping<br>Postage<br>Tax<br>Deposits<br>Posted | 4000<br>4710<br>4800<br>8310<br>8320<br>2560<br>2080<br>1210 |      |        |        |          |   |
|                                                                                                    | QuickSales Payment<br>Undeposited Funds                                                   | 2090<br>1470                                                 | ✔ ОК | × Canc | el     |          |   |

In the Acct. No. column, enter the numbers of the corresponding accounts in QuickBooks. **Note:** You may enter account names instead of numbers. Then, the names must match exactly in both programs; otherwise, the import will create a new account in QuickBooks. Therefore, using numbers is more likely to ensure accuracy. Make sure each account in Printer's Plan has a matching account in QuickBooks.

#### Sales Tax Configuration:

1. In the **Settings** tab open the **Accounting** folder and select **Taxes**. For each tax row in this table enter a QuickBooks Tax Agency. Each Entry in this table needs an exact match in QuickBooks

| •     | Settings<br>Printer's Plan Main Menu |          | Find                | Open               | Print Em    | ail Expo         | rt Fav          | rorites          | )n   |      |                             |   |          |
|-------|--------------------------------------|----------|---------------------|--------------------|-------------|------------------|-----------------|------------------|------|------|-----------------------------|---|----------|
| ¥ Li: | st Manager «                         | ▼ List ( | empty)              |                    |             |                  |                 |                  |      |      |                             |   |          |
|       | General Settings                     | Accou    | nting               |                    |             |                  |                 |                  |      |      |                             |   | $\times$ |
|       | Jobs                                 | Тах      | es                  |                    |             |                  |                 |                  |      |      |                             |   | D)       |
|       | Customers<br>Accounting              | Lim      | it: 250. To Hide: 1 | Type ~ before text | t.          |                  |                 |                  |      |      |                             |   |          |
| -     | Sales Departments                    |          | 1                   |                    |             | -                | -               |                  |      | 1    |                             |   |          |
| -     | Terms                                | No       |                     | Name               | Kate<br>(%) | Tax<br>Shipping? | lax<br>Postage? | Round<br>Tax Up? | Sort | Туре | QuickBooks Tax Agency       |   | î        |
| (     | Payment Types                        | 0        | Exempt              |                    |             | No               | No              | No               |      |      | State Board of Equalization |   |          |
| (     | Credit Reasons                       | 1        | Maryland            |                    | 6.0000      | No               | No              | Yes              | 1    |      | State Board of Equalization |   |          |
| i (   | OuickBooks Accounts                  | 2        | PA                  |                    | 7.0000      | No               | No              | No               | 2    |      | PA                          |   |          |
|       | Employees                            | 3        | NY                  |                    | 13.0000     | No               | No              | No               | 3    |      | NY                          |   |          |
|       | Venuors                              |          |                     |                    |             |                  |                 |                  | -    |      |                             | _ |          |

**Important Note**: If you are using the Direct Connect import method make sure the **Round Tax Up?** field in Printer's Plan is set to **No**.

#### **Product Type Configuration:**

 In the Settings tab open the Jobs folder and select Product Types. Each entry in this table needs an exact match in QuickBooks (including the '?' Product Type). If you are tracking class information (optional), for each product type enter the QuickBooks class in the QuickBooks Class column.

| ☆ List Manager                                            | 👻 List ( | List (empty)                                                                                                    |                          |                     |      |                            |   |  |  |  |
|-----------------------------------------------------------|----------|----------------------------------------------------------------------------------------------------|--------------------------|---------------------|------|----------------------------|---|--|--|--|
| 늘 General Settings                                        | Jobs     | bs X                                                                                                    |                          |                     |      |                            |   |  |  |  |
| Shop Options<br>Passwords                                 | Pro      | Product Types                                                                                                    |                          |                     |      |                            |   |  |  |  |
| <ul> <li>Reminder Types</li> <li>Smtp Settings</li> </ul> | Def      | Default Document Type and Default Quantity will be assigned to new Items.Limit: 100. To Hide: Type ~ before text. |                          |                     |      |                            |   |  |  |  |
| 🛅 Printing                                                |          |                                                                                                    |                          |                     | 1    |                            |   |  |  |  |
| Jobs                                                      | No       | Product Name                                                                                                    | Default<br>Document Type | Default<br>Quantity | Sort | QuickBooks Class(Optional) | ^ |  |  |  |
| Product Types                                             | 0        | ?                                                                                                    | Sheets                   | 1000                |      |                            |   |  |  |  |
| Shipping Methods                                          | 1        | Brochures                                                                                                    | Sheets                   | 1000                | 1    | Print                      |   |  |  |  |
| 😑 Data to Require                                         | 2        | 2 Business Card Names 500 2 Print                                                                                 |                          |                     |      |                            |   |  |  |  |
| Data to Reset (after paste)     How to Save Item Price    | 3        | Large Format                                                                                                    | Originals                | 1                   | 3    | Signs                      |   |  |  |  |

#### **Terms Table**

1. In the **Settings** tab open the **Accounting** folder and select **Terms**. Enter each of your payment terms in this table. Each entry in this table needs an exact match in QuickBooks.

| ¥ List Manager ≪                                                                                                    | 👻 Lis | st (emp                      | pty)                                                                                  |          |
|----------------------------------------------------------------------------------------------------|-------|------------------------------|---------------------------------------------------------------------------------------|----------|
| <ul> <li>General Settings</li> <li>Printing</li> <li>Jobs</li> </ul>                                                                                                    | _     |                              |                                                                                       |          |
| Customers                                                                                                    | 4     | Accour                       | nting                                                                                 | ×        |
| Business Types     Contact Departments     Customer Properties                                                                                                    |       | <b>Term</b><br>Term<br>Limit | <b>ns</b><br>1s 0 and 4 have special features.<br>1: 20. To Hide: Type ~ before text. |          |
| Contact Properties Customer Tags Contact Tags Contact Tag |       | No<br>0<br>1<br>2<br>3       | Name<br>C.O.D.<br>Due upon receipt<br>Net 15 Days<br>Net 30 Days                      | Net Days |
| <ul> <li>Payment Types</li> <li>Credit Reasons</li> <li>QuickBooks Accounts</li> <li>Employees</li> <li>Vendors</li> <li>Frequently Used Text</li> </ul>                                                                                                    |       | 4                            | Net 10th of Month                                                                     | 30       |

#### Shipping Methods Table

1. In the **Settings** tab open the **Jobs** folder and select **Shipping Methods**. Enter each of your shipping methods in this table. Each entry in this table needs an exact match in QuickBooks.

| ℅ List Manager ペ                                                                                                    | 🔻 List (er            | npty)                                                      |      |   |
|----------------------------------------------------------------------------------------------------|-----------------------|------------------------------------------------------------|------|---|
| <ul> <li>General Settings</li> <li>Printing</li> <li>Jobs</li> <li>Job Options</li> <li>Product Types</li> <li>Shipping Methods</li> </ul> | Jobs<br>Ship<br>Limit | <b>ping Methods</b><br>: 100. To Hide: Type ~ before text. | X    |   |
| Data to Require                                                                                                    | No                    | Name                                                       | Sort | ^ |
| Data to Reset (after paste)                                                                                                    | 0                     | Customer Pickup                                            |      |   |
| How to Save item Price                                                                                                    | 1                     | Our Truck                                                  | 1    |   |
| Item Document Types                                                                                                    | 2                     | UPS                                                        | 2    |   |
| Order Tags                                                                                                    | 3                     | Fedex                                                      | 3    |   |
| Quote Tags                                                                                                    | 4                     | USPS                                                       | 4    |   |
| <ul> <li>Customers</li> <li>Accounting</li> <li>Employees</li> <li>Vendors</li> <li>Frequently Used Text</li> </ul>                        |                       |                                                            |      |   |

## In QuickBooks

#### **Chart of Accounts Configuration:**

1. To set up the Chart of Accounts, click Lists and select Chart of Accounts.

| <b>QD</b>    |              |              |                             |                    |                 |                    |       |  |  |
|--------------|--------------|--------------|-----------------------------|--------------------|-----------------|--------------------|-------|--|--|
| <u>F</u> ile | <u>E</u> dit | <u>V</u> iew | <u>L</u> ists               | Favorites          | <u>C</u> ompany | C <u>u</u> stomers | Vendo |  |  |
| Searc        | h Com        | Ctrl+        | A                           |                    |                 |                    |       |  |  |
|              |              |              | <u>I</u> tem List           |                    |                 |                    |       |  |  |
| My Sh        | ortcut       | 8            | Eixed Asset Item List       |                    |                 |                    |       |  |  |
|              |              |              | <u>S</u> ales Tax Code List |                    |                 |                    |       |  |  |
| ¶ ¶          | lome         |              | Oth                         | er <u>N</u> ames l | List            | . :                |       |  |  |

 Create the following accounts, using the suggested account type for each. (These are the same accounts listed in the QuickBooks Accounts table in Printer's Plan, which is explained in the previous section.)

| Account Name             | Account Type              |
|--------------------------|---------------------------|
| 4000 Total Sales         | Income                    |
| 4710 QuickSales*         | Income                    |
| 4800 Discount            | Income                    |
| 8310 Shipping            | Expense                   |
| 8320 Postage             | Expense                   |
| 2560 Tax                 | Other Current Liabilities |
| 2080 Deposits            | Other Current Liabilities |
| 1210 Posted              | Accounts Receivable       |
| 2090 QuickSales Payment* | Other Current Liabilities |
| 1470 Undeposited Funds   | Undeposited Funds         |

3. Create other income accounts if you have not already done so.

**Note:** We recommend that you assign a number to each account. This will ensure accurate mapping of QuickBooks accounts to Printer's Plan Sales Departments as is explained later in this document. (*Numbers in the above table are arbitrary and for demonstration purposes only.*)

#### Item List Configuration:

For each product type in Printer's Plan you will need to create a matching **Item** in QuickBooks.

1. In QuickBooks go to Lists and select Item Lists. At the bottom left corner of this window click on Item, then select New from the menu.

|                               |                       | ltem                    | List                       |                | - 🗆 ×                 |
|-------------------------------|-----------------------|-------------------------|----------------------------|----------------|-----------------------|
| Loo <u>k</u> for              | ir                    | All fields              | <ul> <li>Search</li> </ul> | Re <u>s</u> et | Search within results |
| NAME                          | DESCRIPTION           |                         | TYPE                       | ACCOUNT ON S   | ALE PRICE ATTACH      |
| <ul> <li>Brochures</li> </ul> |                       |                         | Service                    | 4000 · Sales   | 0.00                  |
|                               |                       |                         | Service                    | 4000 · Sales   | 0.00                  |
| Maryland                      | Maryland Sales Tax    |                         | Sales Tax Item             | 2560 · Sale    | 6.0%                  |
| Ite <u>m</u> • Ac <u>t</u> iv | vities <b>Reports</b> | ▼ E <u>x</u> cel ▼ Atta | ch 📃 Include in <u>a</u>   | ctive          |                       |

- 2. In the New Item window select **Service** in the **Type** field.
- 3. In the Item Name/Number field enter the corresponding Printer's Plan Product Type name
- 4. In the **Account** field, select the sales account and click OK.

|                                                            | New Ite                                                                   | em                                                                                           | - 🗆 ×                                       |
|------------------------------------------------------------|---------------------------------------------------------------------------|----------------------------------------------------------------------------------------------|---------------------------------------------|
| TYPEService                                                | Use for services you chase specialized labor, consu                       | arge for or purchase, like<br>Ilting hours, or professional                                  | OK<br>Cancel                                |
| Item Name/Number<br>Brochures<br>UNIT OF MEASURE<br>Enable | Subitem of                                                                |                                                                                              | No <u>t</u> es<br>Custom Fields<br>Spelling |
| This service is used Description How can I set rates b     | in assemblies or is performed<br>R<br>T<br>A<br>y customers or employees? | by a subcontractor or partner<br>tate 0.00<br>a <u>x</u> Code Tax •<br>ccount 4000 · Sales • | Item is inactive                            |

5. Repeat this for each product type in Printer's Plan.

6. You will also need to create a new QuickBooks Item for the Shipping, Postage and Discount transactions.

Shipping:

|                              | Edit Item                                                                                                    | - 🗆 ×                                       |
|------------------------------|----------------------------------------------------------------------------------------------------|---------------------------------------------|
| Service                      | <ul> <li>Use for services you charge for or purchase, like<br/>specialized labor, consulting hours, or professional<br/>fees.</li> </ul> | OK<br>Cancel                                |
| Item Name/Number<br>Shipping | Subitem of                                                                                                    | No <u>t</u> es<br>Custom Fields<br>Spelling |
| Enable This service is used  | in assemblies or is performed by a subcontractor or partner                                                                              |                                             |
| Description                  | Rate   0.00     Tax Code   Tax     Account   8310 · Shipping                                                                             | ltem is inactive                            |
| How can I set rates t        | by customers or employees?                                                                                                    |                                             |

#### Postage:

|                                                | Edit Item                                                                                                    | – 🗆 ×                  |
|------------------------------------------------|----------------------------------------------------------------------------------------------------|------------------------|
| Service                                        | Use for services you charge for or purchase, like specialized labor, consulting hours, or professional fees.                  | OK<br>Cancel           |
| Item Name/Number<br>Postage<br>UNIT OF MEASURE | Subitem of                                                                                                    | Custom Fields Spelling |
| Enable This service is used i Description      | n assemblies or is performed by a subcontractor or partner<br>Rate 0.00<br>Ta <u>x</u> Code Tax •<br>Account 8320 · Postage • | Item is inactive       |
| How can I set rates by                         | v customers or employees?                                                                                                    |                        |

**Discount** (For the Discount the Type field should be set to Discount):

|                              | Edit Item                                                                                                    | - 🗆 ×                                       |
|------------------------------|----------------------------------------------------------------------------------------------------|---------------------------------------------|
| Discount                     | <ul> <li>Use to subtract a percentage or fixed amount from a<br/>total or subtotal. Do not use this item type for an early<br/>payment discount.</li> </ul> | OK<br>Cancel                                |
| Item Name/Number<br>Discount | Subitem of                                                                                                    | No <u>t</u> es<br>Custom Fields<br>Spelling |
| Description                  | Amount or %<br>0.00<br>Account<br>4000 · Sales:4800 · Di •                                                                                                  | Item is inactive                            |
| Tax Code Tax 📼               | Discount is applied before sales tax                                                                                                    |                                             |

### Sales Tax Configuration:

 If you charge for taxes, make sure QuickBooks is set up to use taxes. In QuickBooks go to Edit |Preferences | Sales Tax| Company Preferences. In this window, set the Do you charge sales tax? field to Yes.

| Accounting                                                                                 | My Preferences Company Preferences                                                                                                    | ОК              |
|--------------------------------------------------------------------------------------------|----------------------------------------------------------------------------------------------------|-----------------|
| B Bills                                                                                    | Do you charge sales tax?                                                                                                    | Cancel          |
| Calendar Checking Desktop View Finance Charne                                              | Add a sales tax item for each county, district, parish, etc. where you collect sales tax. Show Examples Your most common sales tax item                                                                                           | Help<br>Default |
| General                                                                                    | A <u>d</u> d sales tax item Maryland •                                                                                                    | Also See:       |
| Items & Inventory<br>Jobs & Estimates<br>Multiple Currencies                               | ASSIGN SALES TAX CODES<br>Sales tax codes determine if the items you sell are taxable or non-taxable.<br>Taxable item code Tax - Non-taxable item code Non -                                                                      | General         |
| Payroll & Employees                                                                        | Identify taxable amounts as "T" for "Taxable" when printing                                                                                                    |                 |
| Payments Payroll & Employees Reminders Reports & Graphs Sales & Customers Sales Tax Search | <ul> <li>Identify taxable amounts as "T" for "Taxable" when printing</li> <li>WHEN DO YOU OWE SALES TAX?</li> <li>Mage of invoice date (Accrual Basis)</li> <li>Upon receipt of payment (Cash Basis)</li> <li>Annually</li> </ul> |                 |

2. To add a tax item, in the Sales Tax | Company Preferences window click the Add sale tax item... button.

3. In the New Item window that appears, set the Type field to Sales Tax Item

| New Item                                                                                                    | ×                                  |
|----------------------------------------------------------------------------------------------------|------------------------------------|
| TYPE Sales Tax Item Use to calculate a single sales tax at a specific rate that you pay to a single tax agency. | ОК<br>Cancel                       |
| Sales Tax Name Description                                                                                      | No <u>t</u> es<br>Spellin <u>a</u> |
| Tax Rate (%) Tax Agency (vendor that you collect for)                                                           | ltem is inactive                   |

- 4. In the **Sales Tax Name** field enter the Printer's Plan tax name. This name should match up with the value in the **Name** field from the Printer's Plan **Settings | Accounting | Taxes** window.
- 5. In the **Tax Rate** field enter the tax rate.
- In the Tax Agency field select the Printer's Plan QuickBooks Tax Agency. This field should match up with the value in the QuickBooks Tax Agency field from the Printer's Plan Settings | Accounting | Taxes window.

| I Ne                                                                                    | w Item                                            | ×                |
|-----------------------------------------------------------------------------------------|---------------------------------------------------|------------------|
| Sales Tax Item Use to calculate a single that you pay to a single                       | gle sales tax at a specific rate<br>e tax agency. | OK<br>Cancel     |
| Sales Tax Name<br>Maryland                                                              |                                                   | No <u>t</u> es   |
| Description                                                                             |                                                   | Spellin <u>q</u> |
| Sales Tax                                                                               |                                                   | Item is inactive |
| Tax Rate (%)     Tax Agency (vendor that you       6 0%     State Board of Equalization | collect for)                                      |                  |

| Accounting |         |                                     |             |                        |                       |                        | ×    |      |                       |   |    |
|------------|---------|-------------------------------------|-------------|------------------------|-----------------------|------------------------|------|------|-----------------------|---|----|
|            | Taxe    | 5                                   |             |                        |                       |                        |      |      |                       | × | D) |
|            | Limit   | : 250. To Hide: Type ~ before text. |             |                        |                       |                        |      |      |                       |   |    |
|            |         |                                     |             |                        |                       |                        |      |      |                       |   |    |
|            |         |                                     | Pate        | Тах                    | Тау                   | Pound                  |      |      |                       |   | •  |
|            | No      | Name                                | Rate<br>(%) | Tax<br>Shipping?       | Tax<br>Postage?       | Round<br>Tax Up?       | Sort | Туре | QuickBooks Tax Agency |   | ^  |
|            | No<br>0 | Name<br>Exempt                      | Rate<br>(%) | Tax<br>Shipping?<br>No | Tax<br>Postage?<br>No | Round<br>Tax Up?<br>No | Sort | Туре | QuickBooks Tax Agency |   | ^  |

#### **Class List Configuration (optional):**

- Make sure QuickBooks is set up to use classes. In QuickBooks go to Edit |Preferences | Accounting | Company Preferences. In this window check-in the Use Class Tracking option and click OK.
- 2. To create a class, go to Lists | Class List at the bottom left corner of this window click on Class, then select New from the menu.

|                        | Class List                  | – 🗆 × |
|------------------------|-----------------------------|-------|
| NAME                   |                             |       |
|                        |                             |       |
|                        |                             |       |
|                        |                             |       |
|                        |                             |       |
|                        |                             |       |
|                        |                             |       |
|                        |                             |       |
| Class <b>v</b> Reports | ▼ Include in <u>a</u> ctive |       |

3. In the New Class window enter a **Class Name** and click OK.

| •                   | New Class | – 🗆 ×                |
|---------------------|-----------|----------------------|
| Class Na <u>m</u> e |           | ОК                   |
| Subclass of         |           | Cancel               |
|                     | Ψ.        | Next                 |
|                     |           | Class is<br>inactive |

#### Terms

For each Terms selection in Printer's Plan you will need to create an exact match in QuickBooks. The following steps outline how to add terms in QuickBooks.

1. In QuickBooks select Lists | Customer & Vendor Profile Lists | Terms List. This will open the Terms List window.

|                                 | Terms List                | – 🗆 × |
|---------------------------------|---------------------------|-------|
| TERMS                           |                           |       |
| 1% 10 Net 30                    |                           |       |
| 2% 10 Net 30                    |                           |       |
| Consignment                     |                           |       |
| Due on receipt                  |                           |       |
| Net 15                          |                           |       |
| Net 30                          |                           |       |
| Net 60                          |                           |       |
|                                 |                           |       |
|                                 |                           |       |
| Terms <b>v</b> Reports <b>v</b> | Include in <u>a</u> ctive |       |

- 2. In the **Terms List** window, at the bottom left corner click on **Terms**, then select **New** from the menu.
- 3. In the **New Terms** window, in the **Terms** field enter the matching Printer's Plan terms name. In the **Net Due In** field enter the number of days:

| New Terms                                   | - 🗆 ×            |
|---------------------------------------------|------------------|
| Terms Net 30 Days                           | ОК               |
| Standard                                    | Cancel           |
| Net due in 30 days.                         | Next             |
| Discount percentage is 0.00.                | Term is inactive |
| Discount if paid within 0 days.             |                  |
| Date Driven                                 |                  |
| Net due before the 1 th day of the mon      | ith.             |
| Due the next month if issued within         | ays of due date. |
| Discount percentage is 0.00.                |                  |
| Discount if paid before the 1 th day of the | ie month.        |

4. Click **OK** to save the terms. Repeat this process for each Printer's Plan Terms option.

#### **Shipping Methods**

For each Shipping Method selection in Printer's Plan you will need to create an exact match in QuickBooks. The following steps outline how to add shipping methods in QuickBooks.

1. In QuickBooks select Lists | Customer & Vendor Profile Lists | Ship Via List. This will open the Ship Via List window:

|                         | Ship Via List          | – 🗆 ×          |
|-------------------------|------------------------|----------------|
| SHIP VIA                |                        |                |
| DHL                     |                        |                |
| Federal Express         |                        |                |
| UPS                     |                        |                |
| US Mail                 |                        |                |
|                         |                        |                |
|                         |                        |                |
| Shipping <u>M</u> ethod | Reports 🔻 🗆 Include in | <u>a</u> ctive |

- 2. In the **Ship Via List** window, at the bottom left corner click on **Shipping Method**, then select **New** from the menu.
- 3. In the **New Shipping Method** window, in the **Shipping Method** field enter the matching Printer's Plan shipping method name.

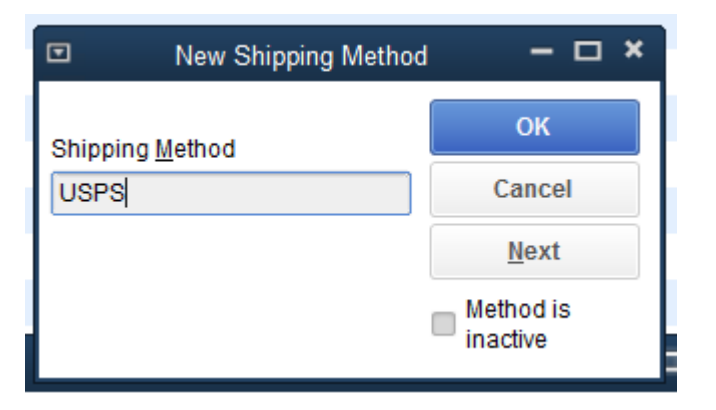

4. Click **OK** to save the shipping method. Repeat this process for each Printer's Plan shipping method option.

## **Part 3: Export Procedures**

This section outlines the process for transferring Printer's Plan data to QuickBooks.

### **Step 1: Post the Completed Orders**

Printer's Plan will only export data to QuickBooks from jobs that have been posted. If you are not familiar with "posting" in Printer's Plan, please read about it in the user guide document named "Closing the Day" on the Printer's Plan Tutorials site: (<u>http://www.printersplan.com/tutorials/list.htm</u>)

| → Printer's Plan                                                                                 | /R<br>n Main Menu     | **<br>New                                                    | Find C             | Dpen Print              | Email         | Export        | +<br>Favorites     | <b>O</b> n               | Remi                                                 | nder                   |
|--------------------------------------------------------------------------------------------------|-----------------------|--------------------------------------------------------------|--------------------|-------------------------|---------------|---------------|--------------------|--------------------------|------------------------------------------------------|------------------------|
| ℅ List Manager                                                                                   |                       | <ul> <li>Invoices Read</li> </ul>                            | ly-to-Post / L     | ist (5 listed)          |               |               |                    |                          | P                                                    | ost Now                |
| Invoices Ready List Invoices Unpair                                                              | y-to-Post<br>id       | JobNo<br>2354                                                | CusNo<br>41        | Customer<br>ABC Company | First<br>John | Last<br>Smith | Datelr<br>01/30/20 | n [<br>017 (             | DateShipped                                          | Subtota<br>164.3       |
| <ul> <li>Invoices Paid-1</li> <li>Payments Exp</li> <li>Payments Rec</li> <li>Credits</li> </ul> | Options<br>Post       | 2333                                                         | 37                 | Action Business Sy      | David         | Kirschner     | × (                | 017<br>017<br>017<br>017 | 02/01/2017<br>02/01/2017<br>02/01/2017<br>02/01/2017 | 61.2<br>94.0<br>2360.8 |
| <ul> <li>Late Fee</li> <li>Write Off</li> <li>Send</li> </ul>                                    | Which or<br>Mill list | <b>ders do you wan</b><br>ted orders: 5<br>ighted orders onl | t to post?<br>y: 1 | × Cancel                |               |               |                    |                          |                                                      |                        |

### **Step 2: Select the Data to Export.**

The posting mentioned in Step One records all the data you need to import into QuickBooks. Therefore, the following steps explain how to list the posting(s) of your choice and how to export the data recorded in those postings.

- 1. Go to the **Reports** section.
- 2. Open **Posting Journal**. Four types of filters appear: Regular Sales, Quick Sales, Total Sales, and All Fields.
- 3. Right-click All Fields and select Add filter... The Find window appears.

| <ul> <li>Printer's Plan Main Menu</li> <li>Print Code Print Code Export Print Code Export Pavorites Level 1</li> <li>V List Manager</li> <li>(PostingJournal.PostingDate between #11/1/2018# and #11/30/2018#)</li> <li>V Key Reports</li> <li>Profitability</li> <li>Comparison</li> <li>Profitability</li> <li>Comparison</li> <li>Profitability</li> <li>Comparison</li> <li>Production</li> <li>At a Glance</li> <li>Special Reports</li> <li>More Reports</li> <li>More Reports</li> <li>Orders-Sales by Date Fully Paid</li> <li>Sales by Date Fully Paid</li> <li>Sales by Date Fully Paid</li> <li>Sales by Date Reorder</li> <li>Sales by Date Reorder</li> <li>Sales by Date Reorder</li> <li>Sales by Date Fully Paid</li> <li>Sales by Date Reorder</li> <li>Sales by Date Reorder</li> <li>Sales by Date Shipped</li> <li>Ourkt Sales</li> <li>Quick Sales</li> <li>Quick Sales</li> <li>Quick Sales</li> <li>Quick Sales</li> <li>Quick Sales</li> <li>Quick Sales</li> <li>Quick Sales</li> <li>Quick Sales</li> <li>Posting Journal</li> <li>Posting Journal</li> <li>Quick Sales</li> <li>Quick Sales</li> <l< th=""><th>Reports</th><th>* 🔎</th><th></th><th>🕞 🛨 🔯</th><th></th></l<></ul> | Reports                                                                                       | * 🔎                      |                                     | 🕞 🛨 🔯                                                      |   |
|----------------------------------------------------------------------------------------------------|-----------------------------------------------------------------------------------------------|--------------------------|-------------------------------------|------------------------------------------------------------|---|
| Visit Manager (PostingJournal.PostingDate between #11/1/2018# and #11/30/2018#)     Key Reports   Posting   A/R   Profitability   Comparison   Production   A ta Glance   Special Reports   More Reports   Orders-Sales by Date Fully Paid   Sales by   Sales by   Quick Sales   Posting Journal   Posting Number   (In the field field                                                                                                    | <ul> <li>Printer's Plan Main Menu</li> </ul>                                                  | New Find                 | Open Print Email                    | Export Favorites Level 1                                   |   |
| Key Reports       Find Posting/ournal       By this field       If the field       Enter Date         A/R       Posting       Posting Date       > on this date       >         Profitability       Comparison       Posting Number       > not on       >       >         Production       A ta Glance       Posting Number       > later than       >       >       11/ 1/2018         More Reports       Sales by Date Shipped       Sales by Date In       >       >       year       ?       ?       Year         Sales by Date Fully Paid       Sales by       30 days       365 days       >       ?       Advanced Find         Posting Journal       Posting Number       Year       ?       ?       Advanced Find         Sales by Date Shipped       Sales by Date Shipped       Sales by Cate Shipped       Sales by       ?       ?       Advanced Find         Posting Journal       Regular Sales       Week       month       ?       ?       ?       ?       ?       ?         Quick Sales       Ourders Sales       Year       ?       ?       ?       ?       ?       ?       ?       ?       ?       ?       ?       ?       ?       ?       ?       ?                                                                                                    | ≪ List Manager                                                                                | (PostingJournal.PostingD | ate between #11/1/2018# and #11/30, | /2018#)                                                    | × |
| AVR       Posting Journal       Posting Journal       Posting Journal         Profitability       Comparison       Posting Number       <>> ont on         Production       >> later than       >> later than         At a Giance       >> later than       >> later than         Special Reports       >> later than       >> later than         More Reports       >> later than       >> later than         Orders-Sales by Date In       >> sales by Date Shipped       >>         Sales by Date Shipped       >>       30 days         Sales by Date Shipped       >>       30 days         Sales by Date Shipped       >>       >>         Quick Sales       month       year         Posting Journal       Year       ?         Regular Sales       Year       ?         Posting Journal       Year       ?         Regular Sales       Year       ?         Orders-Sales by       >       >         Quick Sales       >       >         Posting Journal       Year       ?         Quick Sales       >       >         Order Sales       >       >         Year       ?       >         Year                                                                                                    | Key Reports                                                                                   | Find PostingJournal      | By this field                       | If the field Enter Date                                    |   |
| Production       > later than          > later than         A ta Glance       >= later or on         > Special Reports       >= later or on         More Reports       month         year       year         Orders-Sales by Date Fully Paid       month         Sales by Date Fully Paid       7 days         Sales by Date Reorder       30 days         Sales by Durate Reorder       30 days         Quick Sales       month         year       7 days         365 days       Advanced Find         Outick Sales       30 days         Quick Sales       30 days         Quick Sales       30 days         Outick Sales       30 days         Outick Sales       30 days         Outick Sales       30 days         Outick Sales       30 days         Outick Sales       30 days         Outick Sales       30 days         Outick Sales       30 days         Outick Sales       30 days         Outick Sales       30 days         Outick Sales       30 days         Outick Sales       30 days         Outick Sales       30 days         Outick Sales                                                                                                    | Profitability                                                                                 | PostingJournal           | Posting Date<br>Posting Number      | <pre>&lt; on this date &lt;</pre>                          |   |
| Special Reports       this week         More Reports       year         Orders+Sales by Date In       month         Sales by Date Shipped       month         Sales by Date Fully Paid       7 days         Sales by Date Reorder       30 days         Sales by Date Reorder       30 days         Quick Sales       month         Posting Journal       year         Quick Sales       30 days         Quick Sales       30 days         Outick Sales       month         year       7 days         Outick Sales       month         year       7 days         Outick Sales       month         year       7 days         30 days       30 days         Sales by Dural       year         Outick Sales       30 days         Quick Sales       30 days         Quick Sales       30 days         Outick Sales       30 days         Year       Year         Year       Year         Year       Year         Year       Year         Year       Year         Year       Year         Year       Year                                                                                                    | <ul> <li>Production</li> <li>At a Glance</li> </ul>                                           |                          |                                     | > later than 11/30/2018<br><= earlier or on >= later or on |   |
| Orders+Sales by Date In     month     Year       Sales by Date Fully Paid     7 days       Sales by Date Reorder     30 days       Sales by Date Reorder     30 days       Quick Sales     Iast week       Posting Journal     year       Quick Sales     30 days       Quick Sales     month       Year     7 days       Quick Sales     30 days       Outick Sales     month       Year     7 days       Outick Sales     30 days       Outick Sales     30 days       Outick Sales     30 days       Outick Sales     30 days       Outick Sales     30 days       Outick Sales     30 days                                                                                                    | Special Reports                                                                               |                          |                                     | this week<br>month<br>year                                 |   |
| Sales by Date Flully Paid       7 days         Sales by Date Reorder       30 days         Sales by       365 days         Quick Sales       month         Posting Journal       year         Quick Sales       30 days         Quick Sales       30 days         Quick Sales       month         Posting Journal       year         Quick Sales       30 days         Quick Sales       30 days         Quick Sales       gays                                                                                                    | <ul> <li>Orders+Sales by Date In</li> <li>Sales by Date Shipped</li> </ul>                    |                          |                                     | next week<br>month<br>year                                 | : |
| Quick Sales     month       Posting Journal     year       Regular Sales     7 days       Quick Sales     30 days       Total Sales     365 days       prev week     prev week                                                                                                    | <ul> <li>Sales by Date Fully Paid</li> <li>Sales by Date Reorder</li> <li>Sales by</li> </ul> |                          |                                     | 7 days<br>30 days<br>365 days<br>last week                 |   |
| Quick Sales 30 days Total Sales prev week                                                                                                    | Quick Sales Posting Journal Regular Sales                                                     |                          |                                     | month<br>year<br>7 days                                    | - |
| All Fields                                                                                                    | Quick Sales                                                                                   |                          |                                     | 30 days<br>365 days<br>prev week                           | - |

4. Select the date range (or the posting numbers) for the posting(s) you want to list and click **Find Now**. The posting(s) that fit the criteria appear, each posting as one-line item.

| Reports                    |                 | ,                    |               |               | 5              | *           | ×        |         |  |
|----------------------------|-----------------|----------------------|---------------|---------------|----------------|-------------|----------|---------|--|
| ✓ Printer's Plan Main Menu |                 |                      | n P           | Print Ema     | Export         | Favorites   | Level 1  |         |  |
|                            | 🗧 🔻 Posting Joi | urnal / Regular Sale | es: 17 (Posti | ngDate betwee | n 1/1/2018 and | 11/16/2018) |          |         |  |
| Key Reports                | PostingNo       | Date                 | Invoices      | Subtotal      | Discount       | NetSale     | Shipping | Postage |  |
| Posting                    | <b>3</b> 0      | 11/16/2018           | 24            | 36826.35      | 215.85         | 37042.20    | 0.00     | 0.00    |  |
| 🗀 A/K<br>🎦 Profitability   | 29              | 11/08/2018           | 1             | -318.44       | 0.00           | -318.44     | 0.00     | 0.00    |  |

5. Highlight the postings you wish to export and click the Export button

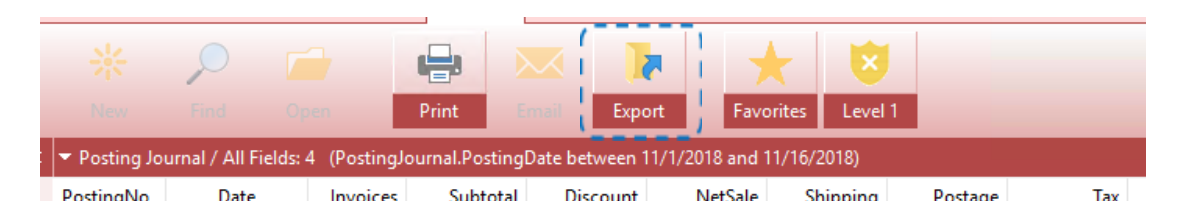

If you are using the IIF Delivery Method skip **Step 3: Import Data Using the Direct Connect Delivery Method** section below and jump to **Step 4: Importing Data Using the IIF delivery method**. If you are using the Direct Connect delivery method continue with the next section.

### **Step 3: Import Data Using the Direct Connect Delivery Method.**

 In the Export window select either All Rows or Selected Rows. Before you click OK make sure QuickBooks is open and running on the computer that is creating the export data. We also recommend that you backup your QuickBooks data file. Once you verified QuickBooks is open click OK.

| <ul> <li>Posting Jour</li> </ul> | mal / Regular Sale | s: 17 (Postir | ngDate betwee | n 1/1/2018 and | 11/17/2018) |          |         |      |
|----------------------------------|--------------------|---------------|---------------|----------------|-------------|----------|---------|------|
| PostingNo                        | Date               | Invoices      | Subtotal      | Discount       | NetSale     | Shipping | Postage |      |
| 0 30                             | 11/16/2018         | 24            | 36826.35      | 215.85         | 37042.20    | 0.00     | 0.00    | 226  |
| 29                               | Options            |               |               |                |             |          |         | ×    |
| 28                               | · · ·              |               |               |                |             |          |         | _    |
| 27                               | Eve                |               |               |                |             |          |         | BA B |
| 26                               | -хро               | ort           |               |                |             |          |         |      |
| 25                               | Desting 1          | ouroal Docula | ve Salas      |                |             |          |         |      |
| 24                               | Posting J          | oumai kegula  | II Sales      |                |             |          |         |      |
| 23                               |                    |               |               |                |             |          |         | 1    |
| 22                               | 🖕 Whic             | h Rows?       |               |                |             |          |         | 2    |
| 21                               | O A                | II Rows: 17   | _             |                |             |          |         | 1    |
| 20                               | 🔘 S                | elected Rows  | 1             |                |             |          |         | 1    |
| 0 19                             |                    |               |               |                |             |          |         | 2    |
| 0 18                             |                    |               |               |                |             |          |         |      |
| 17                               |                    |               | ✓ 0           | к 🛛 🗡          | Cancel      |          |         | 1    |
| 0 16                             |                    |               |               |                |             |          |         | 7    |

If you are exporting Invoice Data an optional preview window may appear before the data is sent to QuickBooks. This would allow you to preview the jobs before sending the information to QuickBooks. This option is set in the **Settings | Third Party Integrations | QuickBooks | Enable Invoice Preview field**.

7. After export the data a confirmation window will appear indicating the information has been successfully exported:

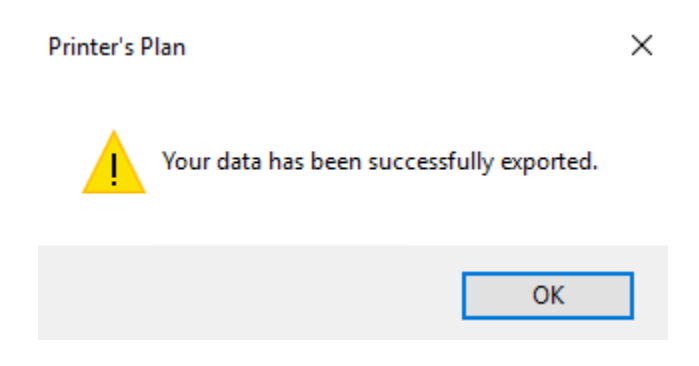

Click **OK**. This is the final step in this guide if you are using the Direct Connect delivery method.

### **Step 4: Import Data Using the IIF delivery method.**

6. In the Export window select either **All Rows** or **Selected Rows** and click **OK**.

| <ul> <li>Posting Jour</li> </ul> | rnal / Regular Sale | s: 17 (Postir | ngDate betwee | n 1/1/2018 and | 11/17/2018) |          |         |      |
|----------------------------------|---------------------|---------------|---------------|----------------|-------------|----------|---------|------|
| PostingNo                        | Date                | Invoices      | Subtotal      | Discount       | NetSale     | Shipping | Postage |      |
| 0 30                             | 11/16/2018          | 24            | 36826.35      | 215.85         | 37042.20    | 0.00     | 0.00    | 226  |
| 29                               | Options             |               |               |                |             |          |         | ×    |
| 28                               |                     |               |               |                |             |          |         |      |
| 27                               | Eve                 |               |               |                |             |          |         | BA B |
| 26                               |                     | ort           |               |                |             |          |         |      |
| 25                               | Docting I           | ournal Poquia | vr Salor      |                |             |          |         |      |
| 24                               | Posting J           | ournai Keguia | IT Sales      |                |             |          |         |      |
| 23                               |                     |               |               |                |             |          |         | 1    |
| 22                               | hic 🖕               | h Rows?       |               |                |             |          |         | 2    |
| 21                               | O A                 | II Rows: 17   |               |                |             |          |         | 1    |
| 20                               | 🔘 S                 | elected Rows  | : 1           |                |             |          |         | 1    |
| 0 19                             |                     |               |               |                |             |          |         | 2    |
| 18                               |                     |               |               |                |             |          |         |      |
| 17                               |                     |               | ✓ 0           | к              | Cancel      |          |         | 1    |
| 0 16                             |                     |               |               |                |             |          |         | 7    |

7. After clicking **OK** the **File Explorer** window opens. In the **File Name** field: rename the file with a unique identification and in the **Save as type** field select **QuickBooks (.iif)**.

| 🔵 Export to File:                     |                           | 1                  |            |                   |               | Х |
|---------------------------------------|---------------------------|--------------------|------------|-------------------|---------------|---|
| $\epsilon \rightarrow \cdot \uparrow$ | 🔒 « Desktop » PP Exp      | orts for QB        | ∽ Ō        | Search PP Expo    | rts for QB    | 9 |
| Organize 🔻 🛛 🔊                        | lew folder                |                    |            |                   |               | ? |
| 💻 This PC                             | ^                         | Name               | ^          |                   | Date modified |   |
| E Desktop                             |                           |                    | No items n | natch your search | l.            |   |
| PP Exports                            | for QB                    |                    |            |                   |               |   |
| 🔤 🔤 QB Backup                         | o Files                   |                    |            |                   |               |   |
| T+ 61                                 | ~                         | <                  |            |                   |               | > |
| File name                             | Posting Journal All Fie   | lds-Nov16-2019.iif |            |                   |               | ~ |
| Save as type                          | Quickbooks (.iif) (*.iif) |                    |            |                   |               | ~ |
| ∧ Hide Folders                        |                           |                    |            | Save              | Cancel        |   |

8. Click Save. A confirmation window will show that the export was successful:

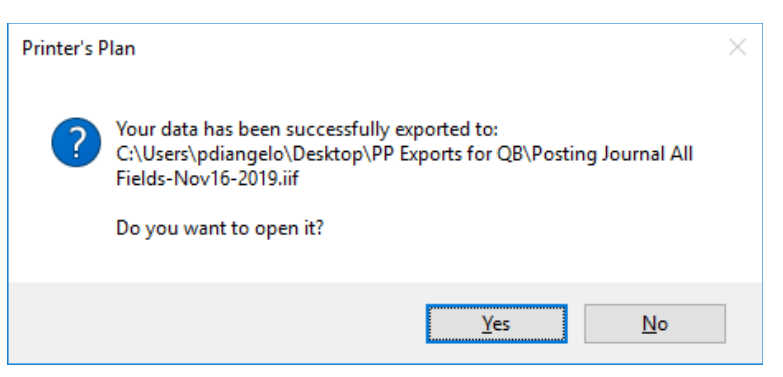

Note: This window also asks if you want to open the file. Click No.

If you want to view the contents of this file, you can open the file in Notepad.

(Clicking Yes in the above window may give you an error message if you have QuickBooks installed on your computer or display a dialog box asking which program you want to use to open the file. If you receive the error message, click **OK** to close it.)

9. Open QuickBooks.

#### 10. Back up the QuickBooks data now.

If the import process fails, you will restore the backed up data before you attempt to import again.

### 11. After the backup is complete, click File, select Utilities > Import > IIF Files.

| <u>File E</u> dit <u>V</u> iew <u>L</u> ists Favorites <u>C</u>                                                                                        | <u>C</u> ompany    | C <u>u</u> stomers                                | Vend <u>o</u> rs           | Emplo <u>v</u> ees             | <u>B</u> anking | <u>R</u> eports     | <u>W</u> indow                | <u>H</u> elp     |
|----------------------------------------------------------------------------------------------------|--------------------|---------------------------------------------------|----------------------------|--------------------------------|-----------------|---------------------|-------------------------------|------------------|
| New Company<br>Open or Restore Company<br>Open Previous Company<br>Back Up Company<br>Create Copy<br>Close Company/Logoff<br>Switch to Multi-user Mode | •                  |                                                   |                            |                                |                 |                     |                               |                  |
| <u>U</u> tilities                                                                                                    | ▶ <u>I</u> mp      | ort                                               |                            |                                |                 | ► Ex                | cel Files                     |                  |
| Send Company File                                                                                                    | Expo               | ort<br>hronize Cont                               | acts                       |                                |                 | ► IIF               | Files                         | Files            |
| Print Ctrl+P<br>Save as PDF                                                                                                    | <u>C</u> on<br>Cop | vert<br>y Company Fi                              | le for Quicl               | Books <u>M</u> ac              |                 | ► <u>T</u> ir<br>Ge | ner Activitie<br>eneral Jourr | s<br>nal Entries |
| Print <u>F</u> orms<br>Printer <u>S</u> etup<br>Send Forms                                                                                             | Cop<br>Rep         | y Company Fi<br>air File and N<br>t Multi-User Ad | le for Quicl<br>etwork Pro | (Books <u>O</u> nline<br>blems | )               | _                   |                               |                  |

The Import window appears.

| •            |                    |                                      | Import           |          |       |   |              |
|--------------|--------------------|--------------------------------------|------------------|----------|-------|---|--------------|
| Look in:     | PP Exports for     | QB 💌                                 | 3 🌶 🖻 🛄 🗸        |          |       |   |              |
| 4            | Name               | ^                                    | Date modified    | Туре     | Size  |   |              |
| Quick access | Posting Journ      | nal All Fields-Nov16-2019.iif        | 11/19/2018 10:23 | IIF File | 13 KB |   |              |
|              |                    |                                      |                  |          |       |   |              |
| Desktop      |                    |                                      |                  |          |       |   |              |
| -            |                    |                                      |                  |          |       |   |              |
| Libraries    |                    |                                      |                  |          |       |   |              |
|              |                    |                                      |                  |          |       |   |              |
| This PC      |                    |                                      |                  |          |       |   |              |
|              |                    |                                      |                  |          |       |   |              |
| Network      | File <u>n</u> ame: | Posting Journal All Fields-Nov16-201 | 19.iif           |          |       | • | <u>O</u> pen |
| Network      | Files of type:     | IIF Files (*.IIF)                    |                  |          |       | - | Cancel       |
|              |                    |                                      |                  |          |       |   | Help         |

12. Find the .iif file created with the Printer's Plan export, and click **Open**. After the import is complete, a confirmation window appears.

| QuickBooks Information       |
|------------------------------|
| Your data has been imported. |

5. Click **OK**. This is the final step using the IIF Delivery Method.